## How to Login and Take a Practice FSA Online

- 1. Start at our school website: http://ches.pasco.k12.fl.us
- 2. Click on our FSA Information banner
- 3. Scroll down and click on

## Practice Tests

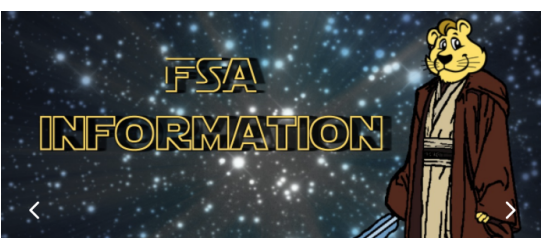

Computer Based Practice

4. You'll see this screen, don't change anything, click "Sign In"

| Please Sign In  |                       |  |  |  |
|-----------------|-----------------------|--|--|--|
| Guest User      |                       |  |  |  |
| First Name:     | GUEST                 |  |  |  |
| Username:       | GUEST                 |  |  |  |
| Guest Session   |                       |  |  |  |
| Session ID:     | GUEST - GUEST - GUEST |  |  |  |
|                 | Sign In               |  |  |  |
| Run Diagnostics | Browser: Chrome v56   |  |  |  |

5. Select your grade level and click "Yes"

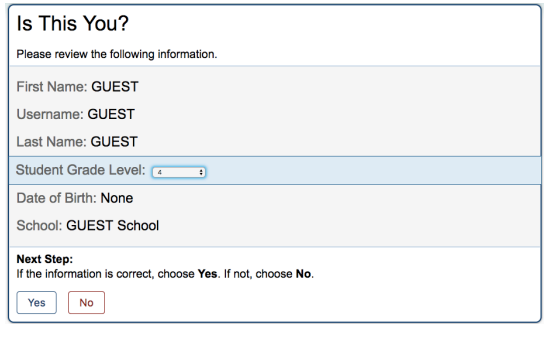

6. Select the test you want to practice.

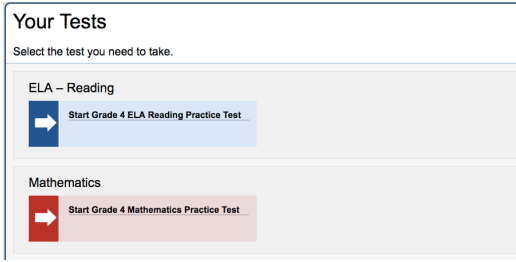

7. Leave all these settings alone unless you know you are supposed to use them.

| Click "Select" | Choose Settings:                                                                                                    |  |  |
|----------------|----------------------------------------------------------------------------------------------------|--|--|
|                | Review the following test settings. You can change the options, if necessary.                                                                 |  |  |
|                | Grade 4 ELA Reading Practice Test                                                                                                    |  |  |
|                | Text-to-Speech: Of g                                                                                                    |  |  |
|                | American Sign Language: Off 0                                                                                                    |  |  |
|                | Closed Captioning: Or o                                                                                                    |  |  |
|                | Masking: Off 0                                                                                                    |  |  |
|                | Print Size: 🗰 🧧                                                                                                    |  |  |
|                | Background Color Choices: Black Text on White                                                                                                 |  |  |
|                | Mouse Pointer: System Default                                                                                                    |  |  |
|                | Next Step:           To test with these settings, choose Select. To select a different test, choose Go Back.           Select         Go Back |  |  |
|                |                                                                                                    |  |  |

8. Click "Yes, Start My Test"

| Is This Your Test?<br>Review the following test settings.                                                                                               |
|----------------------------------------------------------------------------------------------------|
| Session ID: GUEST SESSION Grade 4 ELA Reading Practice Test                                                                                             |
| Text-to-Speech: Off<br>American Sign Language: Off                                                                                                    |
| Closed Captioning: Off<br>Masking: Off                                                                                                    |
| Print Size: x B<br>Background Color Choices: Book Text on White B                                                                                       |
| Mouse Pointer: Gystem Default 📑                                                                                                    |
| Next Step:           If the test name and settings are correct, choose Yes, Start My Test. If not, choose No.           Yes, Start My Test           No |

9. Click on the speaker in the circle, it will test your sound. Then click "Yes"

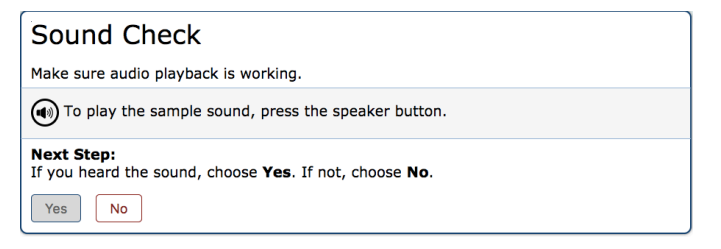

10. Read the Test Instructions then click "Begin Test Now"

| Test Instructions and Help                                                                                                    |  |
|----------------------------------------------------------------------------------------------------|--|
| You may select the question mark button to access this Help Guide at any time during your test. Scroll down for more information.                                                     |  |
| Contents  Overview of the Test Site Test Rules Accessing Context Menu Tools                                                                                                    |  |
| Overview of the Test Site Sample Test Page                                                                                                    |  |
| Next Step:         To begin your test, choose Begin Test Now. If your Test Administrator tells you to log out, choose Return to Login.         Begin Test Now         Return to Login |  |